#### 1. крок зайти в мудл

### 2. крок

Система дистанційного навчання Поліського національного університету

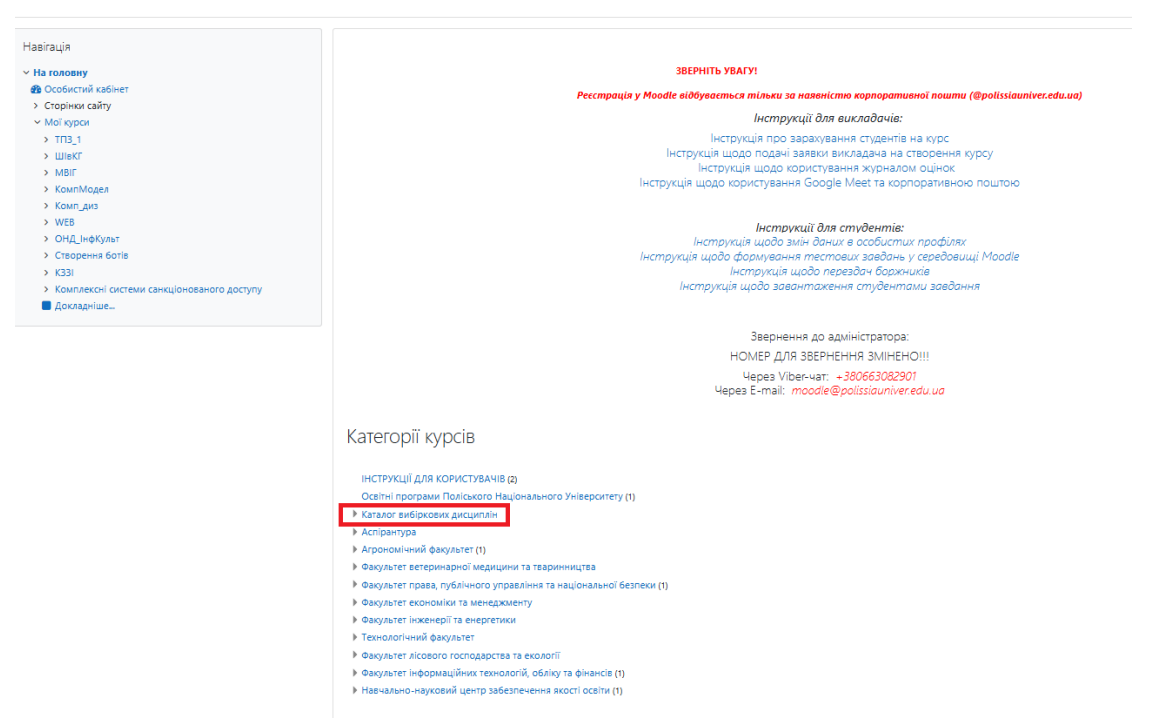

### 3. крок

Система дистанційного навчання Поліського національного університету

Каталог вибіркових дисциплін на головну / Курси / Каталог вибіркових дисциплін

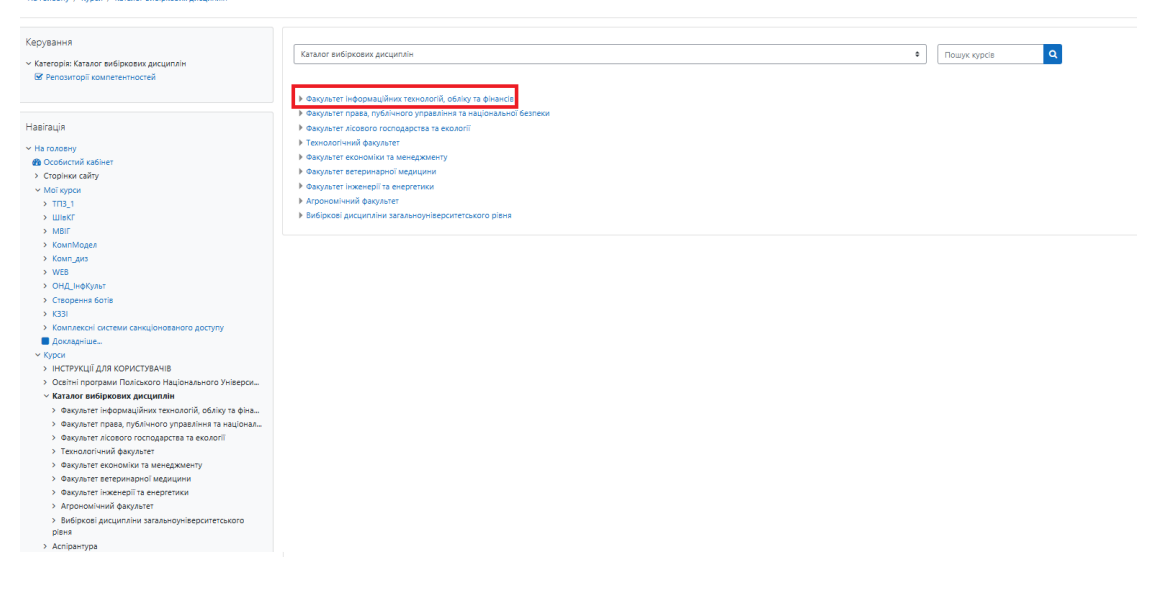

# 4. крок - вибрати свою освітню програму

| Факультет інформаційних технологій, обліку та фінансів<br>нагодену / Крок / Калис виёрсени дисципан / Фаулите Інформаційних покологій, се́нку та фіна.                                                                               |                                                                                                    |                |  |
|----------------------------------------------------------------------------------------------------|----------------------------------------------------------------------------------------------------|----------------|--|
| Карування<br>– Категорія Фидильтеї інформаційних технологій, обліку та<br>філансія<br><u>В Репозгорії компетентностей</u>                                                                                                    | Kataor sudpaceou gacquintin / desparer indoprezilierus texnosorià, disting te dinancia         #           > OT division, dinclatora organi to copangament"         >           > OTT-Distini, iongangaseout"         >                                                                                                    | Rowyc kypcie Q |  |
| Hasirauja<br>× Ha coosevy<br>Coolectvil kalivet<br>> Cropiwo cality                                                                                                    | OT Chopping/Allin Content at tetrator("         VOT Chopping/Allin Content at tetrator("         VOT Chopping/Allin Content at tetrator("         VOT Chopping/Allin Content at         Other Chopping/Allin Content at         Other Chopping/Allin         Other         Other Chopping |                |  |
| <ul> <li>Mol sypcial</li> <li>Tr3_1</li> <li>LineKT</li> <li>Mair</li> <li>KourtMases</li> </ul>                                                                                                    |                                                                                                    |                |  |
| Koung Japa     Kung Japa     WIB     OH/LIHØKIJNAT     Chopewa Korla                                                                                                    |                                                                                                    |                |  |
| <ul> <li>&gt; Кэзі</li> <li>&gt; Колланской системи санкціонованого доступу</li> <li>Докладніше</li> <li>Курси</li> <li>&gt; Інструкції для користуванів</li> </ul>                                                                  |                                                                                                    |                |  |
| <ul> <li>Осейтні програми Поліського Маціонального Універск</li> <li>Каталог вибіркових дисциплін</li> <li>Факультег інформаційних теанологій, обліку та<br/>фіка</li> <li>ОП "Фінанол, банківська справа та стракування"</li> </ul> |                                                                                                    |                |  |
| > 00 "06air i constatoritames"                                                                                                    |                                                                                                    |                |  |

# 5. крок - вибрати свій рівень підготовки (МАГІСТР)

#### ОП "Комп'ютерні науки"

На головну / Курси / Каталог вибіркових дисциплін / Факультет інформаційних технологій, обліку та фіна... / ОП "Комп'ютерні науки"

| Керування<br>< Категорія: ОП "Комп'ютерні науки"<br>Ø Репозиторії хомпетентностей | Каталог вибіркових дисциплін / Факультет інформаційних технологій, обліку та фінансів / ОП "Комп'ютерні науки"<br>Бакалавр |
|-----------------------------------------------------------------------------------|----------------------------------------------------------------------------------------------------|
| Навігація                                                                         | ▶ warictb                                                                                                    |
| ✓ На головну                                                                      |                                                                                                    |
| 🙆 Особистий кабінет                                                               |                                                                                                    |
| > Сторінки сайту                                                                  |                                                                                                    |
| <ul> <li>Мої курси</li> </ul>                                                     |                                                                                                    |
| TIT3_1                                                                            |                                                                                                    |
| > WIEKF                                                                           |                                                                                                    |
| > MBIF                                                                            |                                                                                                    |
| > КомпМодел                                                                       |                                                                                                    |
| > Комп_диз                                                                        |                                                                                                    |
| > WEB                                                                             |                                                                                                    |
| > ОНД_ІнфКульт                                                                    |                                                                                                    |
| > створення ботів                                                                 |                                                                                                    |
| > K331                                                                            |                                                                                                    |
| Комплексні системи санкціонованого доступу     Доказаніше                         |                                                                                                    |
| × Курси                                                                           |                                                                                                    |
| > ІНСТРУКЦІЇ ДЛЯ КОРИСТУВАЧІВ                                                     |                                                                                                    |
| <ul> <li>Освітні програми Поліського Національного Універси</li> </ul>            |                                                                                                    |
| <ul> <li>Каталог вибіркових дисциплін</li> </ul>                                  |                                                                                                    |
| <ul> <li>Факультет інформаційних технологій, обліку та фіна</li> </ul>            |                                                                                                    |
| ОП "Фінанси, банківська справа та страхування"                                    |                                                                                                    |
| > ОП "Облік і оподаткування"                                                      |                                                                                                    |
| ОП "Комп'ютерні науки"                                                            |                                                                                                    |
| > бакалавр                                                                        |                                                                                                    |
| > marictp                                                                         |                                                                                                    |
| ОП "Інформаційні системи та технології"                                           |                                                                                                    |
| > ОП "Кібербезпека"                                                               |                                                                                                    |
| > <b>Φ</b> K                                                                      |                                                                                                    |

# 6. крок - <mark>вибираєте 2 курс</mark>

7. крок – натискаєте на «Заява на призначення вибіркових ОК на 2 курс»

8. крок - заповнюєте гугл форму